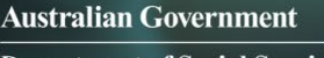

## Department of Social Services

# Data Exchange

# Handshake – Create, accept or revoke

# Task card

This task card discusses the following:

- Background information
- Lead Organisation View Request for Access to Delivery Partner data (Handshake)
- Delivery Partner View Handshake request alert received
- Accepting/Declining a Handshake Request
- Lead Organisation View Handshake request status
- Lead Organisation View Revoking a handshake
- Delivery Partner View Handshake revoked by lead organisation
- Delivery Partner View Revoking a handshake
- Lead Organisation View Handshake revoked by delivery partner

## KEY HIGHLIGHTS

- Using the handshake arrangement, lead organisations can request to view data for the program a delivery partner is providing.
- A delivery partner has the option to accept or decline a handshake request.
- A handshake can be revoked at any time by either the lead organisation or delivery partner.
- It takes up to 24 hours for the handshake to become active and it can also take up to 24 hours for access to be removed.

## Background information

## What is a handshake?

The 'handshake' is a virtual agreement between a lead organisation and their delivery partner/s to allow a sharing of reports data (in the form of de-identified, aggregate information). Under a handshake, a lead organisation cannot access any data that is not otherwise available to the delivery partner.

For more information on how to set up an organisation as a lead organisation or a delivery partner, refer to the <u>Setting up the structure of your organisation</u> task card.

#### Who can initiate a handshake?

A Data Exchange Organisation Administrator of the lead organisation will initiate a request through the Data Exchange web-based portal. An Organisation Administrator of the delivery partner can then choose to accept or decline the request. An overview on how the handshake arrangement works with lead and delivery partners is shown in Figure 1.

Each agreement / relationship between a lead organisation and their delivery partner is unique; therefore, a **separate** handshake request is required for **each** delivery partner and each program.

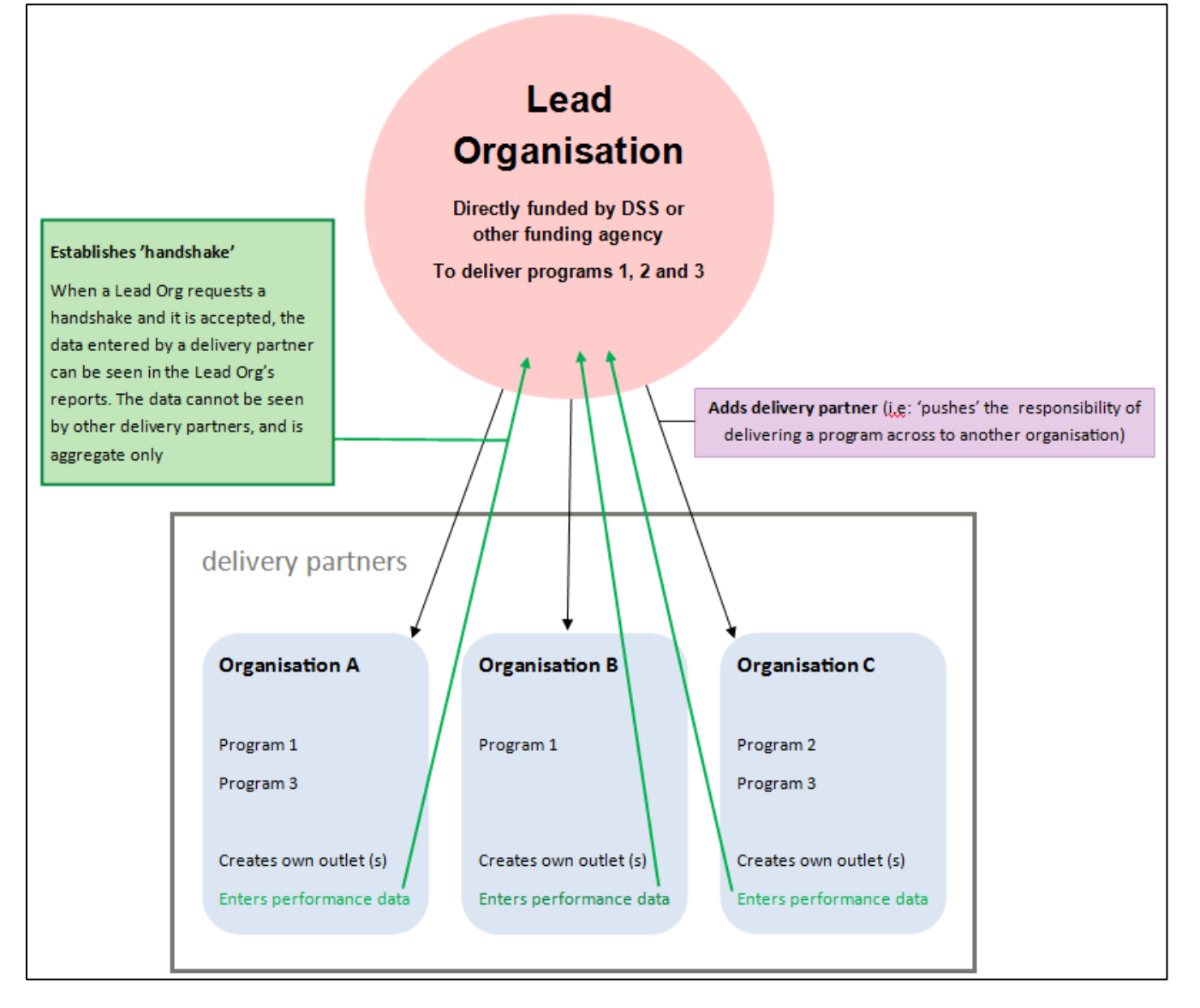

# What data is visible between a lead organisation and their delivery partner?

If the request is accepted, the lead organisation will be able to view data in reports **ONLY** for the program the delivery partner is providing. This data is aggregate and includes outlet data relevant to that program.

If the delivery partner is directly funded, or delivers services for other organisations, performance data relevant to those agreements/relationships will not be visible to the requesting lead organisation.

## Who can revoke a handshake?

A handshake can be revoked at any time, by either the lead organisation or the delivery partner. When revoked, visibility of the delivery partner's data will be removed from the lead organisation's reports. This includes visibility of historical data from a time when the handshake was active. The performance data will still be accessible for the delivery partner; it just will not be visible to the lead organisation.

It takes up to 24 hours for the handshake to become active, therefore when the handshake is revoked, it can also take up to 24 hours for access to be removed.

# Lead Organisation View – Request for Access to Delivery Partner data (Handshake)

From the Data Exchange web-based portal home page, go to the My Organisation menu. Refer Figure 2.

Figure 2 – Data Exchange web-based portal home page

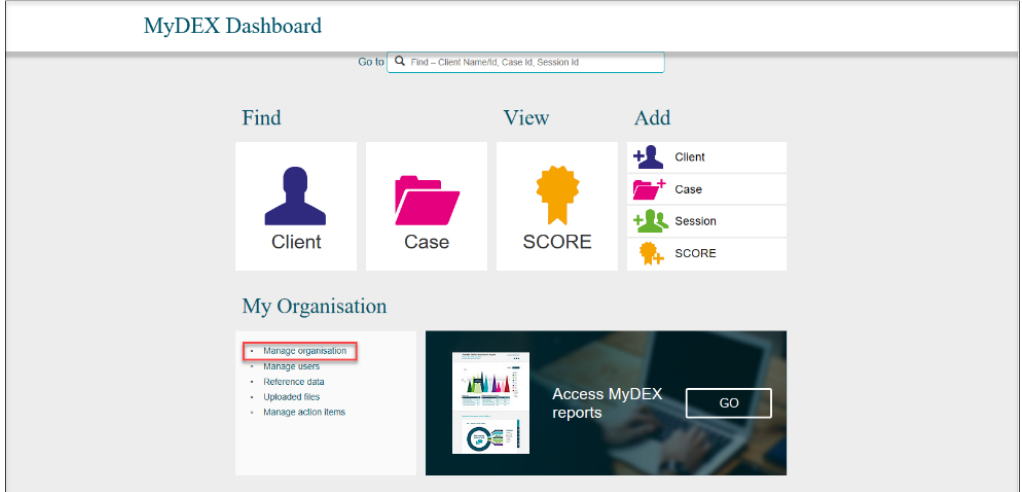

Select Manage organisation.

The **Manage organisation** screen will display. Refer Figure 3. Select the appropriate **program activity** hyperlink.

| Figure 3 – | Manage | organisation | screen |
|------------|--------|--------------|--------|
|------------|--------|--------------|--------|

|                                                  | 0                                                                                                    |                          |                                                 |                                                                                                    | E                                                                                                    | DIT ORGA                                                                                                    | NISATION DET                 | <b>FAII</b> |
|--------------------------------------------------|----------------------------------------------------------------------------------------------------|--------------------------|-------------------------------------------------|----------------------------------------------------------------------------------------------------|----------------------------------------------------------------------------------------------------|----------------------------------------------------------------------------------------------------|------------------------------|-------------|
| Oı                                               | rganisation Deta                                                                                                    | ils                      |                                                 |                                                                                                    |                                                                                                    |                                                                                                    |                              |             |
|                                                  | Preferred organisation                                                                                                    | name:                    | Community Orga                                  | nisation                                                                                                    |                                                                                                    |                                                                                                    |                              |             |
|                                                  | Partnership Approach agree                                                                                                    | ement:                   | No                                              |                                                                                                    |                                                                                                    |                                                                                                    |                              |             |
|                                                  |                                                                                                    | ABN:                     | 11223344556                                     |                                                                                                    |                                                                                                    |                                                                                                    |                              |             |
|                                                  | Source Organisat                                                                                                    | tion ID:                 | DEX-000012                                      |                                                                                                    |                                                                                                    |                                                                                                    |                              |             |
|                                                  | Source Organisation                                                                                                    | name:                    | Community Orga                                  | nisation                                                                                                    |                                                                                                    |                                                                                                    |                              |             |
| 011                                              | itlets (i)                                                                                                    |                          |                                                 |                                                                                                    |                                                                                                    |                                                                                                    | + ADD OU                     | πL          |
|                                                  | Name: Address:                                                                                                    |                          | State: Pro                                      | gram activity:                                                                                                    |                                                                                                    |                                                                                                    |                              |             |
| (                                                |                                                                                                    |                          |                                                 |                                                                                                    | ~                                                                                                    |                                                                                                    | SEARCH                       | C           |
|                                                  |                                                                                                    |                          |                                                 |                                                                                                    |                                                                                                    | Oversteid Date                                                                                                    | ~                            |             |
|                                                  | Outlet name 🗘                                                                                                    | Addres                   | 55                                              |                                                                                                    |                                                                                                    | Created Date                                                                                                    | ~                            |             |
| Pro                                              | Outlet name \$ Bay Community Centre Ogram activities                                                                                                    | Addres<br>71 Ath<br>(10) | Allon Dr GREENWAY A                             | CT 2900                                                                                                    |                                                                                                    | 04/07/2018                                                                                                    | ~                            |             |
| ft<br>Pro                                        | Outlet name \$ Bay Community Centre Ogram activities                                                                                                    | Addres<br>71 Ath<br>(10) | ss                                              | CT 2900                                                                                                    |                                                                                                    | 04/07/2018                                                                                                    | Show All:                    |             |
| ft<br>Pro                                        | Outlet name \$ Bay Community Centre Ogram activities Program activity \$                                                                                                    | Addres<br>71 Ath<br>(10) | SS SS SS SS SS SS SS SS SS SS SS SS SS          | CT 2900<br>Start date 📚                                                                                             | End date \$                                                                                                | 04/07/2018                                                                                                    | Show All:<br>Notification \$ |             |
| ft<br>Pro                                        | Outlet name \$ Bay Community Centre Ogram activities Program activity \$ Childrens Contact Services                                                                                                    | Addres<br>71 Ath<br>(10) | ss                                              | CT 2900<br>Start date ≎<br>01/07/2017                                                                               | End date \$ 30/06/2021                                                                                     | O4/07/2018<br>Status ≎<br>Active                                                                                                    | Show All:<br>Notification \$ |             |
| Pro                                              | Outlet name \$ Base Community Centre Ogram activities Program activity \$ Childrens Contact Services Commonwealth Financial Counsell                                                                                                    | Addres<br>71 Ath<br>(10) | ss<br>Illon Dr GREENWAY A<br>nancial Capability | CT 2900<br>Start date ≎<br>01/07/2017<br>01/07/2017                                                                 | End date \$ 30/06/2021 30/06/2021                                                                          | Created Date 04/07/2018 Status   Active Active                                                                                                    | Show All:<br>Notification \$ |             |
| Pro                                              | Outlet name \$  Bax Community Centre  Ogram activities  Program activity \$  Childrens Contact Services  Commonwealth Financial Counselli Community and Home Support                                                                                                    | Addres<br>71 Ath<br>(10) | ss<br>Bilon Dr GREENWAY A<br>nancial Capability | CT 2900<br>Start date ≎<br>01/07/2017<br>01/07/2017                                                                 | End date<br>30/06/2021<br>30/06/2021                                                                       | Created Date 04/07/2018 Status   Active Active Active                                                                                                    | Show All:<br>Notification \$ |             |
| Pro                                              | Outlet name \$  Bax Community Centre  Ogram activities  Program activity \$  Childrens Contact Services  Community and Home Support Family Dispute Resolution                                                                                                    | Addres<br>71 Ath<br>(10) | ss<br>Bilon Dr GREENWAY A                       | CT 2900<br>Start dale ☆<br>01/07/2017<br>01/07/2017<br>01/07/2017<br>01/07/2017                                     | End date<br>30/06/2021<br>30/06/2021<br>30/06/2021<br>30/06/2021                                           | Status \$ Status \$ Active Active Active                                                                                                    | Show Alt:<br>Notification ≎  |             |
| 1<br>Pro                                         | Outlet name \$  Bay Community Centre  Ogram activities  Program activity \$  Childrens Contact Services  Commonwealth Financial Counsell  Community and Home Support  Family Dispute Resolution  Family Law Counselling                                                                 | Addres<br>71 Ath<br>(10) | ss<br>Bilon Dr GREENWAY A                       | CT 2900<br>Start date ≎<br>01/07/2017<br>01/07/2017<br>01/07/2017<br>01/07/2017                                     | End date<br>30/06/2021<br>30/06/2021<br>30/06/2021<br>30/06/2021<br>30/06/2021                             | Status 🗘 Active Active Active Active Active Status                                                                                                    | Show All:<br>Notification \$ |             |
| <b>P</b> ro                                      | Outlet name \$  Bay Community Centre  Ogram activities  Program activity \$  Childrens Contact Services  Commonwealth Financial Counsell  Community and Home Support Family Dispute Resolution Family Law Counselling Family Relationship Centres                                       | Addres<br>71 Ath<br>(10) | ss<br>Illon Dr GREENWAY A                       | Start date \$ 0107/2017 0107/2017 0107/2017 0107/2017                                                               | End date<br>30/06/2021<br>30/06/2021<br>30/06/2021<br>30/06/2021<br>30/06/2021                             | Status \$ Status \$ Active Active Active Active Active Active                                                                                                    | Show All:<br>Notification \$ |             |
| Pro                                              | Outlet name \$  Bay Community Centre  Ogram activities  Program activity \$  Program activity \$  Childrens Contact Services  Community and Home Support  Family Dispute Resolution  Family Law Counselling  Family Relationship Centres  LC _Individual Capacity Building              | Addres<br>71 Ath<br>(10) | ss<br>Illon Dr GREENWAY A                       | Start date<br>0107/2017 0107/2017 0107/2017 0107/2017 0107/2017 0107/2017 0107/2017                                 | End date<br>30/06/2021<br>30/06/2021<br>30/06/2021<br>30/06/2021<br>30/06/2021                             | Status \$ Status \$ Active Active Activ  | Show All:<br>Notification \$ |             |
| 1<br>Pro<br>9<br>9<br>9<br>9<br>9<br>9<br>9<br>9 | Outlet name \$  Bax Community Centre  Ogram activities  Program activity \$  Program activity \$  Community and Home Support  Community and Home Support  Family Dispute Resolution  Family Relationship Centres  ILC _ Individual Capacity Building  Intensiva Family Support Services | Addres<br>71 Ath<br>(10) | ss<br>Illon Dr GREENWAY A                       | Start dale<br>Start dale<br>0107/2017<br>0107/2017<br>0107/2017<br>0107/2017<br>0107/2017<br>0107/2017<br>0107/2017 | End date<br>30/06/2021<br>30/06/2021<br>30/06/2021<br>30/06/2021<br>30/06/2021<br>30/06/2021               | Status \$ Status \$ Status \$ Active Active Act | Show All:<br>Notification \$ |             |
| 1<br>Pro                                         | Outlet name \$  I Bax Community Centre  Ogram activities  Program activity \$  Program activity \$  Community and Home Support  Community and Home Support  Family Relationship Centres  ILC _ Individual Capacity Building  Intensive Family Support Services  Reconnect               | Address 71 Ath (10)      | ss<br>Illon Dr GREENWAY A                       | CT 2900                                                                                                    | End date<br>30/06/2021<br>30/06/2021<br>30/06/2021<br>30/06/2021<br>30/06/2021<br>30/06/2021<br>30/06/2021 | Status \$ Status \$ Status \$ Active Active Act | Show Alt:<br>Notification \$ |             |

## The Program activity screen will display. Refer Figure 4.

#### Figure 4 – Program activity screen

| Program activity - C<br>and Financial Capat | Commonw<br>pility     | vealth Fi           | nancial Counsellin                                           | g   |
|---------------------------------------------|-----------------------|---------------------|--------------------------------------------------------------|-----|
|                                             |                       |                     | EDIT PROGRAM ACT                                             |     |
| Organisation details                        |                       |                     |                                                              |     |
| Preferred organisation name:                | Community Organi      | isation             |                                                              |     |
| Partnership Approach agreement:             | No                    |                     |                                                              |     |
| ABN:                                        | 11223344556           |                     |                                                              |     |
| Source Organisation ID:                     | DEX-000012            |                     |                                                              |     |
| Source Organisation name:                   | Community Organi      | isation             |                                                              |     |
| Program activity detai                      | ls                    | nancial Counselling | and Financial Canability                                     |     |
| Start Date:                                 | 1/07/2017             | ianciai counsciinț  | g and r mancial capability                                   |     |
| End Date:                                   | 30/06/2021            |                     |                                                              |     |
| Partnership Approach agreement:             | No                    |                     |                                                              |     |
|                                             |                       |                     |                                                              |     |
| Grant information                           |                       |                     |                                                              |     |
| Source Activity ID Mana                     | ger Name              | Start Date          | End Date                                                     |     |
| Program activities (0)                      |                       |                     |                                                              |     |
|                                             |                       |                     | + ADD DELIVERY PART                                          | NER |
| Organisation Name ID                        | e Organisation<br>ABN | Status              | Delete Delivery Handshake Handshake<br>Partner Status Action |     |
|                                             | No reco               | rds found.          |                                                              |     |
|                                             |                       |                     |                                                              |     |
| < BACK                                      |                       |                     |                                                              |     |
|                                             |                       |                     |                                                              |     |

#### Select + ADD DELIVERY PARTNER

Figure 5 – Add delivery partner screen

The Add delivery partner screen will display with the following. Refer Figure 5.

- 1. An information icon icon will display advising if the organisation you wish to add as a delivery partner is not in the list, contact the Data Exchange Helpdesk
- 2. Select the delivery partner by either using the **drop down arrow** or typing the first few letters of the organisation at the **Delivery partner organisation** field.
- 3. The details of the delivery partner will auto populate the fields.

#### If the organisation you wish to add as a delivery partner is not present in the list, please contact the DSS Data Exchange Helpdesk. 0 1 Add delivery partner All fields marked with an asterisk (\*) are required. Program activity details Program activity: Commonwealth Financial Counselling and Financial Capability Start Date: 1/07/2017 End Date: 30/06/2021 Delivery partner details Delivery partner organisation: \* AAA-Test Organisation Date variations 2... 2 ABN: 17060123631 FOFMS Organisation ID: DEX-000010 FOFMS Organisation name: AAA-Test Organisation Date variations 2 - so it is the LAST HOUSE ON THE LEFT, AT THE TOP OF THE HILL Send 'Handshake' Request: Vhat is a 'handshake'? 3 By sending this handshake, you request that your delivery partner allow visibility of their performance data in your reports (as their lead organisation) for this program only. If accepted, this does not grant access to your delivery partners' portal, or allow visibility of individual client data in any way. For more information, please review the Taskcard. SAVE Cancel

Select the Send 'Handshake' Request tick box then select SAVE

The tick icon 🔮 will indicate that your request has been successfully saved and sent to the delivery partner. Refer Figure 6.

Under Program activities, the Handshake Status will be updated to Requested.

Figure 6 – Program activity screen

| <u>Home</u> > <u>Manage organisation</u> > Program activity:                                                        | : Commonvealth Financial Counselling and Financial Capability                                |
|----------------------------------------------------------------------------------------------------|----------------------------------------------------------------------------------------------|
| Successfully saved                                                                                                  |                                                                                              |
| Program activity - C                                                                                                | Commonwealth Financial Counselling                                                           |
| and Financial Capab                                                                                                 | bility                                                                                       |
|                                                                                                    | EDIT PROGRAM ACTIVITY                                                                        |
| Organisation details                                                                                                |                                                                                              |
| Preferred organisation name:                                                                                        | Community Organisation                                                                       |
| Partnership Approach agreement:                                                                                     | No                                                                                           |
| ABN:                                                                                                    | 11223344556                                                                                  |
| Source Organisation ID:                                                                                             | DEX-000012                                                                                   |
| Source Organisation name:                                                                                           | Community Organisation                                                                       |
| Program activity:<br>Start Date:<br>End Date:                                                                       | Commonwealth Financial Counselling and Financial Capability<br>1/07/2017<br>30/06/2021       |
| Partnership Approach agreement:                                                                                     | No                                                                                           |
| Grant information                                                                                                   |                                                                                              |
| Source Activity ID Mana                                                                                             | ager Name Start Date End Date                                                                |
| Program activities (1)                                                                                              | + ADD DELIVERY PARTNER                                                                       |
| Organisation Name 🔿 ID 🚓                                                                                            | rce Organisation Delete Delivery Handshake Handshake<br>≿ ABN☆ Status Partner Status☆ Action |
| AAA-Test Organisation Date DEX-<br>variations 2 - so it is the LAST<br>HOUSE ON THE LEFT, AT THE TOP<br>OF THE HILL | .000010 17060123631 Active m∰ Requested <u>Revoke</u> ◀                                      |
| < BACK                                                                                                    |                                                                                              |

# **Delivery Partner View – Handshake request alert received**

#### Select Manage action items.

Figure 7 – Data Exchange web-based portal home page with notification icon

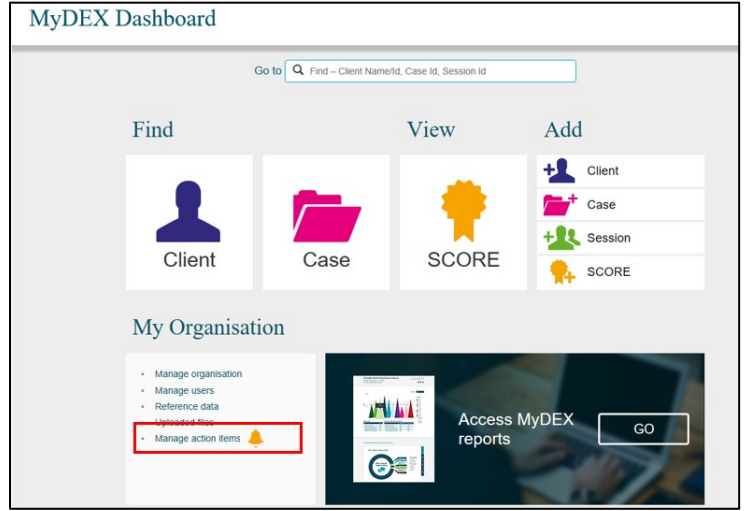

Please Note: The bell icon signifies a handshake request / agreement. A gold notification icon 🐣 will

display on the Data Exchange web-based portal home page and a black notification icon will display in the **Manage organisation** screen.

The Manage organisation screen will display. Refer Figure 8.

| Home > Manage organisation                                                                                                    |                                                                                                    |                                                                                                    |
|----------------------------------------------------------------------------------------------------|----------------------------------------------------------------------------------------------------|----------------------------------------------------------------------------------------------------|
| Manage organisation                                                                                                    |                                                                                                    |                                                                                                    |
| 5 5                                                                                                    | EDIT ORGANISA                                                                                                    | TION DETAILS                                                                                                    |
|                                                                                                    |                                                                                                    |                                                                                                    |
| Organisation Details                                                                                                    |                                                                                                    |                                                                                                    |
| Preferred organisation name: Friendly Fish                                                                                                    |                                                                                                    |                                                                                                    |
| Partnership Approach agreement: No                                                                                                    |                                                                                                    |                                                                                                    |
| ABN: 83480231835                                                                                                    |                                                                                                    |                                                                                                    |
| Source Organisation ID: 4-14MJM3                                                                                                    |                                                                                                    |                                                                                                    |
| Source Organisation name: Friendly Fish                                                                                                    |                                                                                                    |                                                                                                    |
| Outlets (c)                                                                                                    |                                                                                                    | ADD OUTLET                                                                                                    |
| Name: Address: State: Program activity:                                                                                                    |                                                                                                    |                                                                                                    |
|                                                                                                    | ~                                                                                                    | SEARCH                                                                                                    |
| O diel nome A Address                                                                                                    | Created Data 🔿                                                                                                    | Clear                                                                                                    |
| Curiet name      Address     Address     Friendly Fich     B Collyburi Crescent IBARELLA PLAINS ACT                                                                                                    | 2905 17/06/2014                                                                                                    | 4                                                                                                    |
| NDIS Appeals 18 Europe Cras paphares ACT 2808                                                                                                    | 23/05/2017                                                                                                    |                                                                                                    |
| Arrest Bank Health Centre Clarke Street Melbourne VIC 3000                                                                                                    | 10/07/2017                                                                                                    |                                                                                                    |
| Melb - Outresch Office 65 Gibbs Street Richmond VIC 3000                                                                                                    | 10/07/2017                                                                                                    | •                                                                                                    |
| Find Me 1 8mith 8treet Evatt ACT 2817                                                                                                    | 18/07/2017                                                                                                    | •                                                                                                    |
|                                                                                                    |                                                                                                    |                                                                                                    |
| Program activities (16)                                                                                                    |                                                                                                    |                                                                                                    |
| Program activity 🗘                                                                                                    | Start date \$ End date \$                                                                                                    | Notification 🗘                                                                                                    |
| Communities for Children - Facilitating Partners (for Busy Bee Community Centre)                                                                                                    | 12/08/2014 12/08/2015                                                                                                    | ▲ ◄                                                                                                    |
|                                                                                                    |                                                                                                    |                                                                                                    |
| S Accistance with Care and Housing                                                                                                    | 01/07/2014 80/06/2020                                                                                                    | •                                                                                                    |
| Accitance with Care and Housing     Care Relationchips and Carer Support                                                                                                    | 01/07/2014 30/08/2020<br>01/07/2014 30/08/2020                                                                                                    | <                                                                                                    |
| <u>Ascictance with Care and Housing</u> <u>Care Relationchips and Carer Support</u> <u>Care Relationchips and Carer Support</u> <u>Children's Contact Bervioss (for Canberra Life Bitling)</u>                                                                                                    | 01/07/2014 30/08/2020<br>01/07/2014 30/08/2020<br>04/08/2014 04/08/2015                                                                                                    | <ul> <li></li> <li></li> <li></li> </ul>                                                                                                    |
| Acticitance with Care and Housing     Care Relationships and Carer Support     Children's Context Barvices (for Camberra Life Skills)     Children's Context Barvices (for Community Care )                                                                                                    | 01/07/2014 20/08/2020<br>01/07/2014 20/08/2020<br>04/08/2014 04/08/2016<br>01/07/2014 20/08/2019                                                                                              | <                                                                                                    |
| Acsistance with Care and Housing     Care Relationships and Carer Support     Children's Contact Bevides (for Camberra Life Shills)     Children's Contact Bevides (for Community Care)     Children's Contact Bevides (for People Care Centre)                                                                                                    | 01/07/2014         20/06/2020           01/07/2014         20/06/2020           04/06/2015         04/06/2015           01/07/2014         20/06/2019           01/07/2016         20/06/2020 | <                                                                                                    |
| Accidance with Care and Housing     Care Relationships and Carer Support     Children's Contact Larvices (for Community Care)     Children's Contact Larvices (for Community Care)     Children's Contact Larvices (for People Care Centre)     Children's Contact Larvices (for People Care Centre)     Children's Contact Larvices (for People Care Centre)     Commonwealth Financial Counselling and Financial Capability (for Community Care)                                                                                                    | 0107/2014 20.08/2020<br>0107/2014 20.08/2020<br>04/08/2014 04/08/2016<br>01/07/2014 20.08/2019<br>01/07/2014 20.08/2019                                                                       | 4 4 |
| Actilitance with Care and Housing     Care Relationships and Carer Support     Colliden's Contact Barvioss (for Canbarra Life Skills)     Colliden's Contact Barvioss (for Community Care )     Colliden's Contact Barvioss (for People Care Centre)     Contact Barvioss (for People Care Centre)     Communities for Children - Facilitating Partners (for Community Care )                                                                                                    | 0107/2014 20/08/2020<br>01/07/2014 20/08/2020<br>04/08/2014 04/08/2016<br>01/07/2014 20/08/2019<br>01/07/2014 20/08/2019<br>01/07/2014 20/08/2019                                             | ۲<br>۲<br>۲<br>۲<br>۲                                                                                                    |
| Assistance with Care and Housing     Care Relationships and Carer Support     Control Lervices (for Camberra Life Buillis)     Children's Contact Bervices (for Community Care.)     Children's Contact Bervices (for People Care Centre)     Commonwealth Financial Councelling and Financial Capability (for Community Care.)     Communities for Children - Facilitating Pentners (for Community Care.)     Communities for Children - Facilitating Pentners (for Community Care.)     Communities for Children - Facilitating Pentners (for Community Care.)     Communities for Children - Facilitating Pentners (for Community Care.) | 0107/2014 20.08/2020<br>0107/2014 20.08/2020<br>04/08/2014 04/08/2016<br>01/07/2014 20.08/2019<br>01/07/2014 20.08/2019<br>01/07/2014 20.08/2019<br>01/07/2014 20.08/2020                     | 4<br>4<br>4<br>4<br>4<br>4                                                                                                    |

Figure 8 – Manage organisation screen with notification icon

In the **Program activities** section, the notification icon has received a handshake request.

will display next to the **Program activity** that

Select the **Program activity** hyperlink.

## Accepting / declining a Handshake

The selected Program activity screen will display. Refer Figure 9.

On the **Program activity** screen, the information icon **()** will indicate that a handshake was requested.

Select either ACCEPT HANDSHAKE or DECLINE HANDSHAKE

| Program activity - C            | Communities for Children - Facilitating                                          |
|---------------------------------|----------------------------------------------------------------------------------|
| Partners (for Busy H            | Bee Community Centre)                                                            |
|                                 | ACCEPT HANDSHAKE DECLINE HANDSHAKE                                               |
| Organisation details            |                                                                                  |
| Preferred organisation name:    | Friendly Fish                                                                    |
| Partnership Approach agreement: | No                                                                               |
| ABN:                            | 83460231835                                                                      |
| Source Organisation ID:         | 4-14MJM3                                                                         |
| Source Organisation name:       | Friendly Fish                                                                    |
| Program activity detai          | ls                                                                               |
| Program activity:               | Communities for Children - Facilitating Partners (for Busy Bee Community Centre) |
| Start Date:                     | 12/08/2014                                                                       |
| End Date:                       | 12/08/2015                                                                       |
| Partnership Approach agreement: | No                                                                               |
| Handshake status:               | Requested                                                                        |
| Handshake history (1)           |                                                                                  |
| Action date 🗘 Statu             | s Actioned By                                                                    |
|                                 | exted Busy Bas Computer Centre                                                   |

By selecting ACCEPT HANDSHAKE a pop-up message will display. Refer Figure 10. Select OK

Figure 10 – Pop-up message: Accept handshake?

| Accept handshake?                                                                                                    |
|----------------------------------------------------------------------------------------------------|
|                                                                                                    |
| By accepting this handshake, you agree for your lead organisation to view your performance data in their reports for this program only. |
| By accepting this handshake, your lead organisation will be able to access information independently.                                   |
| This does not grant them access to the portal, or allow visibility of individual client data in any way.                                |
| For more information, please review the Factsheet.                                                                                      |
|                                                                                                    |
|                                                                                                    |
| OK CANCEL                                                                                                    |

The Handshake history status will be updated to Accepted. Refer Figure 11.

| igure 11 – Program activity screen – Status update to Accepted                                                           |                                                                                  |  |  |  |  |  |  |
|----------------------------------------------------------------------------------------------------|----------------------------------------------------------------------------------|--|--|--|--|--|--|
| Program activity - Communities for Children - Facilitating                                                               |                                                                                  |  |  |  |  |  |  |
| Partners (for Busy E                                                                                                    | Partners (for Busy Bee Community Centre)                                         |  |  |  |  |  |  |
|                                                                                                    |                                                                                  |  |  |  |  |  |  |
|                                                                                                    | REVOIL HANDSHARE                                                                 |  |  |  |  |  |  |
| Organisation details                                                                                                    |                                                                                  |  |  |  |  |  |  |
| Preferred organisation name:                                                                                             | Friendly Fish                                                                    |  |  |  |  |  |  |
| Partnership Approach agreement:                                                                                          | No                                                                               |  |  |  |  |  |  |
| ABN:                                                                                                    | 83460231835                                                                      |  |  |  |  |  |  |
| Source Organisation ID:                                                                                                  | 4-14MJM3                                                                         |  |  |  |  |  |  |
| Source Organisation name:                                                                                                | Friendly Fish                                                                    |  |  |  |  |  |  |
|                                                                                                    |                                                                                  |  |  |  |  |  |  |
| Program activity detail                                                                                                  | ls                                                                               |  |  |  |  |  |  |
| Decement with the                                                                                                    | Communities for Okidera - Envillence Deckorer (for Branches Oceaning) Control    |  |  |  |  |  |  |
| Program activity.                                                                                                    | Communities for Children - Facilitating Partners (for busy bee Community Centre) |  |  |  |  |  |  |
| Start Date:                                                                                                    | 12/06/2014                                                                       |  |  |  |  |  |  |
| End Date:                                                                                                    | 12/06/2015                                                                       |  |  |  |  |  |  |
|                                                                                                    | 12/06/2015                                                                       |  |  |  |  |  |  |
| Partnership Approach agreement:                                                                                          | No                                                                               |  |  |  |  |  |  |
| Partnership Approach agreement:<br>Handshake status:                                                                     | No<br>Accepted                                                                   |  |  |  |  |  |  |
| Partnership Approach agreement:<br>Handshake status:                                                                     | No<br>Accepted                                                                   |  |  |  |  |  |  |
| Partnership Approach agreement:<br>Handshake status:<br>Handshake history (2)                                            | No<br>Accepted                                                                   |  |  |  |  |  |  |
| Partnership Approach agreement:<br>Handshake status:<br>Handshake history (2)<br>Action date $\diamond$ Status           | No Accepted Actioned By                                                          |  |  |  |  |  |  |
| Partnership Approach agreement:<br>Handshake status:<br>Handshake history (2)<br>Action date California Status<br>Status | No Accepted Actioned By FF, OrgAdmin                                             |  |  |  |  |  |  |

Please Note: It can take up to 24 hours for the handshake to become active.

## Lead Organisation View – Handshake request status

From the Data Exchange web-based portal home page, go to the **My Organisation** menu. Refer Figure 12. Select **Manage action items**.

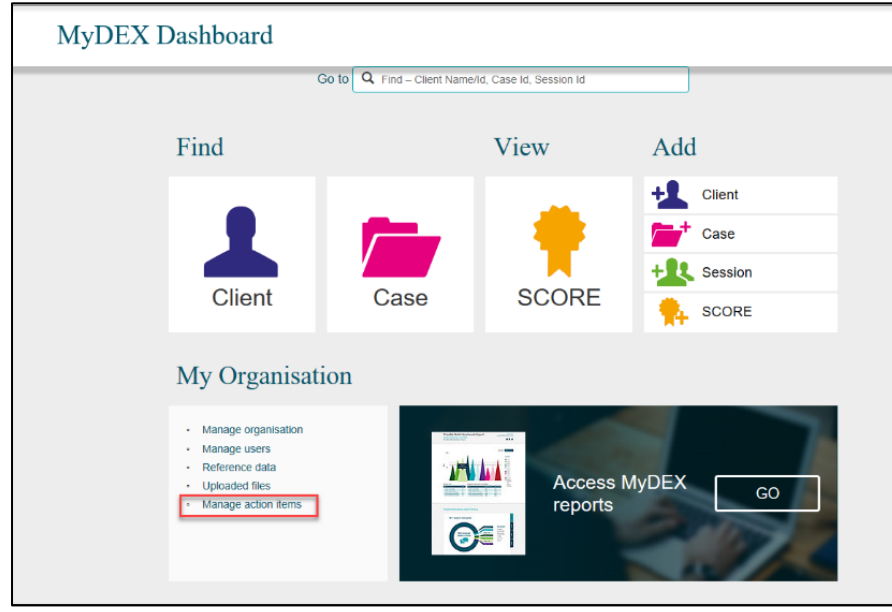

Figure 12 – Data Exchange web-based portal home page

The Manage organisation screen will display. Refer Figure 13.

| igure 13 – Manage or                               | ganisation scr                | en           |                |                |
|----------------------------------------------------|-------------------------------|--------------|----------------|----------------|
| Home > Manage organisation                         |                               |              |                |                |
| Manage organisation                                | 1                             |              |                |                |
| 0 0                                                |                               | E            | DIT ORGANISA   | TION DETAILS   |
|                                                    |                               |              |                |                |
| Organisation Details                               |                               |              |                |                |
| Preferred organisation name:                       | Busy Bee Community Centre     |              |                |                |
| Partnership Approach agreement:                    | Yes                           |              |                |                |
| ABN:                                               | 44110687262                   |              |                |                |
| Source Organisation ID:                            | 4-147S5B                      |              |                |                |
| Source Organisation name:                          | Busy Bee Community Centre     |              |                |                |
| Outlets m                                          |                               |              |                | ADD OUTLET     |
| Name: Address:                                     | State: Program activity:      |              |                | SEARCH Clear   |
| Outlet name I Addres                               |                               |              | Created Date 🔿 |                |
| Busy Bee Community Centre 49 Upte                  | on Street MONA SH ACT 2904    |              | 12/06/2014     | <              |
| Program activities (11)                            |                               |              |                |                |
| Program activity 🔿                                 | -                             | Start date 🔿 | End date 0     | Notification 🗘 |
| Children's Context Semicor (See Community Context) | 15                            | 04/07/2014   | 2010012013     | •              |
| Communities for Children Excilitation Partne       | er (for Canhorra Lifo Skille) | 01/07/2014   | 20/06/2017     |                |
| Communities for Children - Facilitating Partne     | ra (for Church Crews)         | 04/07/2014   | 2010012017     |                |
| Communities for Children - Facilitating Parties    | rs (for Community Care )      | 01/07/2014   | 30/06/2016     |                |
| Samily and Belationship Services (for Commu        | nity Care )                   | 01/07/2014   | 20106/2010     |                |
| Eamily Law Counselling (for Canberra Life Ski      | lls)                          | 04/06/2014   | 04/06/2015     |                |
| Family Relationship Advice Line for Commun         | ity Care )                    | 01/07/2014   | 30/06/2017     |                |
| Enred Adoptions Support Services (for Com          | munity Care )                 | 01/07/2014   | 30/06/2019     |                |
| A career understate and boar and under that could  |                               |              | 2010012010     |                |

A notification icon will display next to the **Program activity** where a handshake request has been actioned.

Select the relevant Program activity hyperlink.

The Program activity screen will display with the following. Refer Figure 14.

- 1. The information icon indicate that your handshake request has been accepted.
- 2. Under Program activities, the Handshake Status will display Accepted.

Figure 14 – Program activity screen

| Program activity - Communities for Children - Facilitating |                               |                         |                       |                            |                       |                     |   |
|------------------------------------------------------------|-------------------------------|-------------------------|-----------------------|----------------------------|-----------------------|---------------------|---|
| 1 4                                                        | ittleis                       |                         |                       |                            | DIT PROG              | RAM ACTIVITY        | 2 |
| Or                                                         | ganisation details            |                         |                       |                            |                       |                     | • |
|                                                            | Preferred organisation nam    | e: Busy Bee Comm        | unity Centre          |                            |                       |                     |   |
|                                                            | Partnership Approach agreemer | nt: No                  |                       |                            |                       |                     |   |
|                                                            | AB                            | N: 44110687262          |                       |                            |                       |                     |   |
|                                                            | Source Organisation I         | D: 4-147S5B             |                       |                            |                       |                     |   |
|                                                            | Source Organisation nam       | e: Busy Bee Comm        | unity Centre          |                            |                       |                     |   |
| Pr                                                         | ogram activity det            | ails                    |                       |                            |                       |                     |   |
|                                                            | Program activit               | ty: Communities for     | Children - Facilitati | ing Partners               |                       |                     |   |
|                                                            | Start Dat                     | e: 12/06/2014           |                       |                            |                       |                     |   |
|                                                            | End Dat                       | e: 12/05/2015           |                       |                            |                       |                     |   |
|                                                            | Partnership Approach agreemer | nt: No                  |                       |                            |                       |                     |   |
| Gı                                                         | rant information              |                         |                       |                            |                       |                     |   |
|                                                            | Source Activity ID M          | anager Name             | Start Date            |                            | End Date              |                     |   |
| Pro                                                        | ogram activities (6)          |                         |                       |                            |                       |                     |   |
|                                                            |                               |                         |                       | 1                          | NDD DELIV             | ERY PARTNER         |   |
|                                                            | Organisation Name 👌 S         | ource Organisation ID 🗘 | ABNO                  | Delete Delivery<br>Partner | Handshake<br>Status O | Handshake<br>Action |   |
| 5                                                          | Brindabella Bervices 4        | -14MJ 80                | 20101207210           | ô.                         |                       | Request             |   |
| 9                                                          | Canberra City Council 4       | 14328H                  | 20266210010           | 8                          |                       | Bequest             |   |
|                                                            | Canberra Life Ballis 4        | -11W/D6                 | 61662222200           | ŧ.                         |                       | Request             |   |
| 5                                                          |                               |                         | 87480731836           |                            | Accepted              | Revoke              |   |
| 5                                                          | Friendly Fish 4               |                         |                       |                            |                       |                     |   |

# Lead Organisation View – Revoking a handshake

From the Data Exchange web-based portal home page, go to the My Organisation menu. Refer Figure 15.

Figure 15 – Data Exchange web-based portal home page

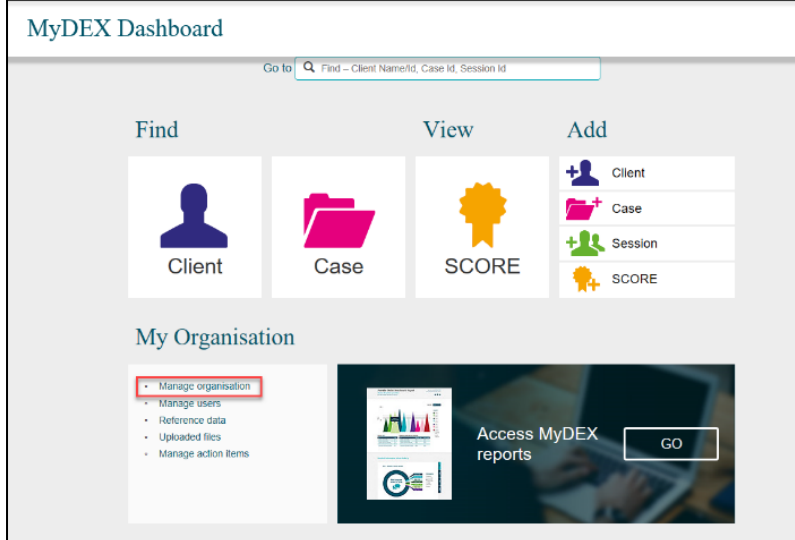

## Select Manage organisation.

The Manage organisation screen will display. Refer Figure 16.

A notification icon will display next to the **Program activity** where a handshake request has been requested.

Select the relevant Program activity hyperlink.

Figure 16 – Manage organisation screen

| Home > Manage organisation                                                  |                                                    |  |  |  |
|-----------------------------------------------------------------------------|----------------------------------------------------|--|--|--|
| Manage organisation                                                         |                                                    |  |  |  |
| 5 5                                                                         | EDIT ORGANISATION DETAILS                          |  |  |  |
|                                                                             |                                                    |  |  |  |
| Organisation Details                                                        |                                                    |  |  |  |
| Preferred organisation name: Busy Bee Community Cent                        | tre                                                |  |  |  |
| Partnership Approach agreement: Yes                                         |                                                    |  |  |  |
| ABN: 44110687262                                                            |                                                    |  |  |  |
| Source Organisation ID: 4-147S5B                                            |                                                    |  |  |  |
| Source Organisation name: Busy Bee Community Cent                           | tre                                                |  |  |  |
| Outlets ()                                                                  | ADD OUTLET                                         |  |  |  |
|                                                                             |                                                    |  |  |  |
| Name: Address: State: Program activity                                      | SEARCH Clear                                       |  |  |  |
| Outlet name \$ Address                                                      | Created Date 🗇                                     |  |  |  |
| Busy Bee Community Centre 49 Upton Street MONASH ACT 2904                   | 12/06/2014                                         |  |  |  |
| Program activities (11)                                                     |                                                    |  |  |  |
| Program activity 🗇                                                          | Start date Ind date Ind date Indication Indication |  |  |  |
| S Communities for Children - Facilitating Partners                          | 12/06/2014 12/06/2015 🌲 ┥                          |  |  |  |
| Schildren's Contact Services (for Community Care.)                          | 01/07/2014 30/06/2019 ┥                            |  |  |  |
| Sommunities for Children - Facilitating Partners (for Canberra Life Skills) | 01/07/2014 30/06/2017                              |  |  |  |
| S Communities for Children - Facilitating Partners (for Church Group)       | 01/07/2014 30/06/2015                              |  |  |  |
| S Communities for Children - Facilitating Partners (for Community Care.)    | 01/07/2014 30/06/2016                              |  |  |  |
| S Family and Relationship Services (for Community Care.)                    | 01/07/2014 30/06/2020                              |  |  |  |
| S Family Law Counselling (for Canberra Life Skills)                         | 04/06/2014 04/06/2015                              |  |  |  |
| S Family Relationship Advice Line (for Community Care.)                     | 01/07/2014 30/06/2017                              |  |  |  |
| S Forced Adoptions Support Services (for Community Care.)                   | 01/07/2014 30/06/2019                              |  |  |  |

The Program activity screen will display. Refer Figure 17.

Scroll down to the list of Program Activities.

Under the Handshake Action column, select the Revoke hyperlink.

#### Figure 17 – Program activity screen

| Program activity - Communities for Children - Facilitating |                       |                        |                            |                       |                     |      |  |
|------------------------------------------------------------|-----------------------|------------------------|----------------------------|-----------------------|---------------------|------|--|
| Farmers                                                    |                       |                        |                            |                       |                     |      |  |
|                                                            |                       |                        | E                          | EDIT PROG             | RAM ACTIV           | /ITY |  |
| Organisation details                                       |                       |                        |                            |                       |                     |      |  |
| Preferred organisation name:                               | Busy Bee Comm         | unity Centre           |                            |                       |                     |      |  |
| Partnership Approach agreement:                            | No                    |                        |                            |                       |                     |      |  |
| ABN:                                                       | 44110687262           |                        |                            |                       |                     |      |  |
| Source Organisation ID:                                    | 4-147S5B              |                        |                            |                       |                     |      |  |
| Source Organisation name:                                  | Busy Bee Comm         | unity Centre           |                            |                       |                     |      |  |
|                                                            |                       |                        |                            |                       |                     |      |  |
| Program activity detail                                    | ils                   |                        |                            |                       |                     |      |  |
| Program activity:                                          | Communities for (     | Children - Facilitatir | ng Partners                |                       |                     |      |  |
| Start Date:                                                | 12/06/2014            |                        |                            |                       |                     |      |  |
| End Date:                                                  | 12/08/2015            |                        |                            |                       |                     |      |  |
| Partnership Approach agreement:                            | No                    |                        |                            |                       |                     |      |  |
|                                                            |                       |                        |                            |                       |                     |      |  |
| Grant information                                          |                       |                        |                            |                       |                     |      |  |
| Source Activity ID Man                                     | ager Name             | Start Date             |                            | End Date              |                     |      |  |
| ourse nourity to main                                      | ager name             | our our                |                            | End Date              |                     |      |  |
| Program activities (6)                                     |                       |                        |                            |                       |                     |      |  |
|                                                            |                       |                        |                            |                       |                     |      |  |
|                                                            |                       |                        | 4                          | ADD DELIV             | ERY PARTN           | IER  |  |
| Organisation Name 🔿 Sour                                   | rce Organisation ID 🗘 | ABN 🗘                  | Delete Delivery<br>Partner | Handshake<br>Status 🗘 | Handshake<br>Action |      |  |
| S Brindabella Bervices 4-14                                | MJ8G                  | 29131297213            | Ē                          |                       | Request             | •    |  |
| Canberra City Council 4-14                                 | J28H                  | 39255319010            | <b>İ</b>                   |                       | Request             | •    |  |
| S Canberra Life Skills 4-11                                | WID6                  | 61662883860            | <b>Ö</b>                   |                       | Request             | •    |  |
| Friendly Fich 4-14                                         | SMLM                  | 83460231835            | <b>Ö</b>                   | Accepted              | Revoke              | •    |  |
| S People Care Centre 4-11                                  | IVLST                 | 21131830630            | 1                          | Requested             | Revoke              | •    |  |
| Rapid Creek Primary School 4-14                            | MJX0                  | 38199654838            | Û                          | Accepted              | Revoke              | •    |  |

A Revoke handshake? pop-up box will display. Refer Figure 18.

#### Figure 18 – Revoke handshake? pop-up box

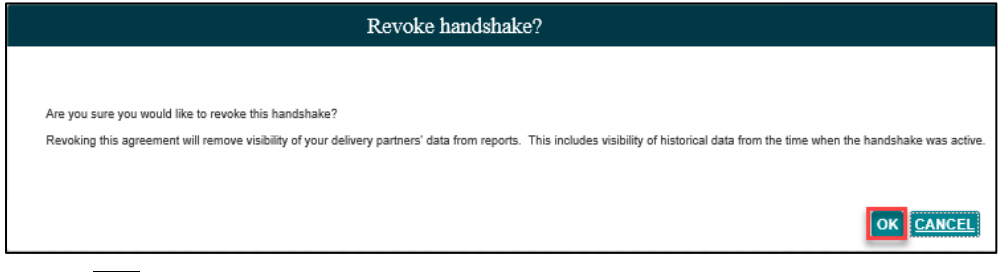

Select OK

The Handshake Status for the program activity will display Revoked by lead partner. Refer Figure 19.

| igure 19 – List of program     | activities                               |                        |                 |                            |           |     |
|--------------------------------|------------------------------------------|------------------------|-----------------|----------------------------|-----------|-----|
| Program activity -             | Communi                                  | ties for (             | Childre         | n - Fac                    | cilitatin | Ig  |
| Partners                       |                                          |                        |                 |                            |           | 0   |
|                                |                                          |                        | F               | DIT PROG                   | RAM ACTIV | ITY |
| O minution details             |                                          |                        |                 |                            |           |     |
| Organisation details           |                                          |                        |                 |                            |           |     |
| Preferred organisation nam     | ie: Busy Bee Commu                       | unity Centre           |                 |                            |           |     |
| Partnership Approach agreemer  | nt: No                                   |                        |                 |                            |           |     |
| ABI                            | N: 44110687262                           |                        |                 |                            |           |     |
| Source Organisation II         | D: 4-147S5B                              |                        |                 |                            |           |     |
| Source Organisation nam        | e: Busy Bee Commu                        | unity Centre           |                 |                            |           |     |
|                                |                                          |                        |                 |                            |           |     |
| Program activity det           | ails                                     |                        |                 |                            |           |     |
| Program activit                | ity: Communities for (                   | Children - Facilitatir | no Partners     |                            |           |     |
| Start Dat                      | ty. 000000000000000000000000000000000000 | Stilluren - r dolmann  | lg Parurera     |                            |           |     |
| Find Dat                       | te: 12/08/2014                           |                        |                 |                            |           |     |
| Partnershin Annroach anreemer  | st: No                                   |                        |                 |                            |           |     |
| r annersnip Approach agreenter | nt. no                                   |                        |                 |                            |           |     |
| Grant information              |                                          |                        |                 |                            |           |     |
| Grant information              |                                          |                        |                 |                            |           |     |
| Source Activity ID Ma          | anager Name                              | Start Date             |                 | End Date                   |           |     |
| Des anno a stinition           |                                          |                        |                 |                            |           |     |
| Program activities (6)         |                                          |                        |                 |                            |           |     |
|                                |                                          |                        | A               | DD DELIVI                  | ERY PARTN | IER |
|                                |                                          |                        | Delete Delivery | Handshake                  | Handebake |     |
| Organisation Name 👌 S          | ource Organisation ID 🗘                  | ABN 🗘                  | Partner         | Status 🗘                   | Action    |     |
| S Brindabella Bervices 4       | -14MJ8G                                  | 28131287213            | <b>D</b>        |                            | Request   | •   |
| Canberra City Council 4.       | -14J28H                                  | 39255319010            | <u>Î</u>        |                            | Request   | •   |
| Canberra Life Skills 4.        | -11WID6                                  | 61662333860            | <u>Î</u>        |                            | Request   | •   |
| Friendly Fich 4                | -14MJM8                                  | 83480231835            | 1               | Accepted                   | Revoke    | •   |
| S People Care Centre 4         | -11VL8T                                  | 21131830530            | <u>Î</u>        | Requested                  | Revoke    | •   |
| Rapid Creek Primary Sohool 4.  | -14MJX0                                  | 38199854838            | Ť.              | Revoked by<br>lead partner | Request   | •   |
|                                |                                          |                        |                 |                            |           |     |

Please Note: It can take up to 24 hours for the handshake access to be removed.

# Delivery Partner View – Handshake revoked by lead organisation

From the Data Exchange web-based portal home page, go to the My Organisation menu. Refer Figure 20.

Figure 20 – Data Exchange web-based portal home page

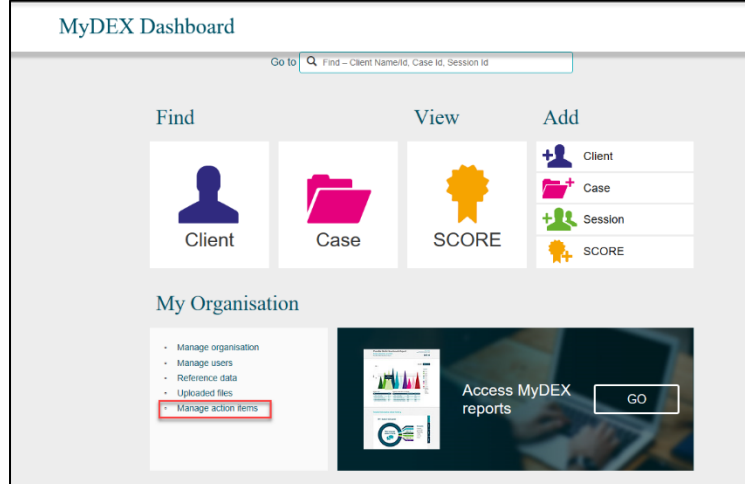

#### Select Manage action items.

The Manage organisation screen will display. Refer Figure 21.

| Home > Manage organisation                       |                                     |              |               |               |
|--------------------------------------------------|-------------------------------------|--------------|---------------|---------------|
| Manage organisation                              |                                     |              |               |               |
| Ivianage organisation                            | 1                                   |              |               |               |
|                                                  |                                     |              | LDIT OKGANISI | ATION DETAILS |
| Organisation Details                             |                                     |              |               |               |
| Preferred organisation name:                     | Rapid Creek Primary School          |              |               |               |
| Partnership Approach agreement:                  | No                                  |              |               |               |
| ABN:                                             | 38199654838                         |              |               |               |
| Source Organisation ID:                          | 4-14MJX0                            |              |               |               |
| Source Organisation name:                        | Rapid Creek Primary School          |              |               |               |
| Outlets                                          |                                     |              |               | ADD OUTLET    |
| Name: Address:                                   | State: Program activity:            |              |               |               |
|                                                  |                                     |              |               | SEARCH Clear  |
| No records found                                 |                                     |              |               |               |
| No records round                                 |                                     |              |               |               |
| Program activities (5)                           |                                     |              |               |               |
| Program activity.⇔                               |                                     | Start date 🔿 | End date O    | Notification  |
| S Communities for Children - Facilitating Partne | ers (for Busy Bee Community Centre) | 12/06/2014   | 12/06/2015    | <u>ب</u>      |
| S Forced Adoptions Support Services (for Com     | munity Care.)                       | 01/07/2014   | 30/06/2019    |               |
| S Keeping Women Safe in Homes (for Commun        | ity Care.)                          | 01/07/2016   | 30/06/2020    | 4             |
| S Legally Assisted and Culturally Appropriate F  | DR                                  | 01/01/2017   | 30/06/2020    | 4             |
| National Find and Connect (for Community C       | ara )                               | 04/07/2014   | 01/09/2015    | <b></b>       |

will display next to the **Program activity** where a handshake request has been A notification icon changed.

Select the relevant Program activity hyperlink.

The Program activity screen will display with the following. Refer Figure 22.

- 1. The information icon indicate that your handshake has been revoked.
- 2. In the Handshake history section, the status will display Revoked by lead partner.

Figure 22 – Program activity screen

|           | Busy Bee Community Centre (So<br>Revoked by lead partner. | urce Organisation ID: 4-              | 147S5B) has updated your handshake. Current handshake status is | 1 |
|-----------|-----------------------------------------------------------|---------------------------------------|-----------------------------------------------------------------|---|
| Pro<br>Pa | ogram activity -<br>rtners (for Busy                      | Communit<br>Bee Comn                  | ies for Children - Facilitating<br>nunity Centre)               |   |
| Or        | ganisation details                                        |                                       |                                                                 |   |
|           | Preferred organisation nam                                | e: Rapid Creek Prima                  | iry School                                                      |   |
|           | Partnership Approach agreemen                             | t: No                                 |                                                                 |   |
|           | ABI                                                       | 1: 38199654838                        |                                                                 |   |
|           | Source Organisation II                                    | ): 4-14MJX0                           |                                                                 |   |
|           | Source Organisation nam                                   | e: Rapid Creek Prima                  | iry School                                                      |   |
| PI        | ogram activity deta                                       | 4115<br>                              | hildean Eastilation Dadease (for Dury Das Community Control)    |   |
|           | Program activit                                           | y: Communities for C                  | hildren - Facilitating Partners (for Busy Bee Community Centre) |   |
|           | Start Dat                                                 | e: 12/06/2014                         |                                                                 |   |
|           | End Date                                                  | e: 12/06/2015                         |                                                                 |   |
|           | Paratersnip Approach agreemen                             | n: rito                               | adaar                                                           |   |
|           | nanosnake statu                                           | <ul> <li>Revoked by lead p</li> </ul> | aruaci                                                          |   |
| Ha        | ndshake history (3)                                       |                                       |                                                                 |   |
|           | Action date 🗘 St                                          | atus                                  | Actioned By                                                     |   |
| 5         | 3/01/2018 10:48:51 AM R0                                  | woked by lead partner                 | Busy Bee Community Centre                                       | , |
| •         | 3/01/2018 10:34:48 AM                                     | cepted                                | RCP\$, Orgådmin                                                 | - |
| 100       | 22/12/2017 11:56:32 AM                                    |                                       | Annual and a second to dealer                                   |   |

# Delivery Partner View – Revoking a handshake

From the Data Exchange web-based portal home page, go to the My Organisation menu. Refer Figure 23.

## Select Manage organisation.

| C                                      | So to Q Find – Client Nam | e/ld, Case Id, Session Id |                |         |
|----------------------------------------|---------------------------|---------------------------|----------------|---------|
| Find                                   |                           | View                      | Add            |         |
|                                        | 12110                     |                           | +1 0           | Slient  |
|                                        |                           | •                         | / · · ·        | Case    |
| Client                                 | Case                      | SCORE                     | + <b>1</b> 4 s | Session |
| Olient                                 | Case                      | OUCKL                     | 🐈 s            | CORE    |
| My Organisati                          | on                        |                           |                |         |
| Manage organisation                    |                           |                           |                |         |
| Manage users     Reference data        | 1                         |                           |                |         |
| Uploaded files     Manage action items |                           | Acces<br>report           | S MYDEX<br>S   | GO      |

Figure 23 – Data Exchange web-based portal home page

The Manage organisation screen will display. Refer Figure 24.

| Home > Manage organisation                       | Succession Server                   |              |              |                |
|--------------------------------------------------|-------------------------------------|--------------|--------------|----------------|
| Manage organisation                              | 1                                   |              |              |                |
| 6 6                                              |                                     | E            | DIT ORGANISA | ATION DETAILS  |
| Organisation Details                             |                                     |              |              |                |
| Preferred organisation name:                     | Rapid Creek Primary School          |              |              |                |
| Partnership Approach agreement:                  | No                                  |              |              |                |
| ABN:                                             | 38199654838                         |              |              |                |
| Source Organisation ID:                          | 4-14MJX0                            |              |              |                |
| Source Organisation name:                        | Rapid Creek Primary School          |              |              |                |
| Outlets                                          |                                     |              |              | ADD OUTLET     |
| Name: Address:                                   | State: Program activity:            |              |              | SEARCH Clear   |
| No records found                                 |                                     |              |              |                |
| Program activities (5)                           |                                     |              |              |                |
| Program activity 🗇                               |                                     | Start date 🗘 | End date \$  | Notification 🕹 |
| S Communities for Children - Facilitating Partne | ers (for Busy Bee Community Centre) | 12/06/2014   | 12/06/2015   | <b>A 4</b>     |
| S Forced Adoptions Support Services (for Com     | munity Care.)                       | 01/07/2014   | 30/06/2019   | •              |
| S Keeping Women Safe in Homes (for Commun        | ity Care.)                          | 01/07/2016   | 30/06/2020   |                |
| S Legally Assisted and Culturally Appropriate F  | DR                                  | 01/01/2017   | 30/06/2020   | •              |
| National Find and Connect (for Community C       | are )                               | 01/07/2014   | 01/09/2015   |                |

A notification icon will display next to the **Program activity** where a handshake request has been changed.

Select the relevant Program activity hyperlink.

The Program activity screen will display. Refer Figure 25.

#### Figure 25 – Program activity screen

| Program activity - Q            | Communit          | ies for Children - Facilitating                                 |  |  |
|---------------------------------|-------------------|-----------------------------------------------------------------|--|--|
| Partners (for Busy I            | Bee Comn          | nunity Centre)                                                  |  |  |
|                                 |                   | REVOKE HANDSHAKE                                                |  |  |
| Organisation details            |                   |                                                                 |  |  |
| Preferred organisation name:    | Friendly Fish     |                                                                 |  |  |
| Partnership Approach agreement: | No                |                                                                 |  |  |
| ABN:                            | 83460231835       |                                                                 |  |  |
| Source Organisation ID:         | 4-14MJM3          |                                                                 |  |  |
| Source Organisation name:       | Friendly Fish     |                                                                 |  |  |
| Program activity deta           | ils               |                                                                 |  |  |
| Program activity:               | Communities for C | hildren - Facilitating Partners (for Busy Bee Community Centre) |  |  |
| Start Date:                     | 12/06/2014        |                                                                 |  |  |
| End Date:                       | 12/06/2015        |                                                                 |  |  |
| Partnership Approach agreement: | No                |                                                                 |  |  |
| Handshake status:               | Accepted          |                                                                 |  |  |
| Handshake history (2)           |                   |                                                                 |  |  |
| Action date 🗘 State             | us                | Actioned By                                                     |  |  |
| S/01/2018 10:24:55 AM Acc       | epted             | FF, OrgAdmin                                                    |  |  |
| S/01/2018 10:08:49 AM Req       | uested            | add FF, OrgAdmin         Actioned By                            |  |  |
|                                 |                   |                                                                 |  |  |

Select REVOKE HANDSHAKE

A Revoke handshake? pop-up box will display. Refer Figure 26.

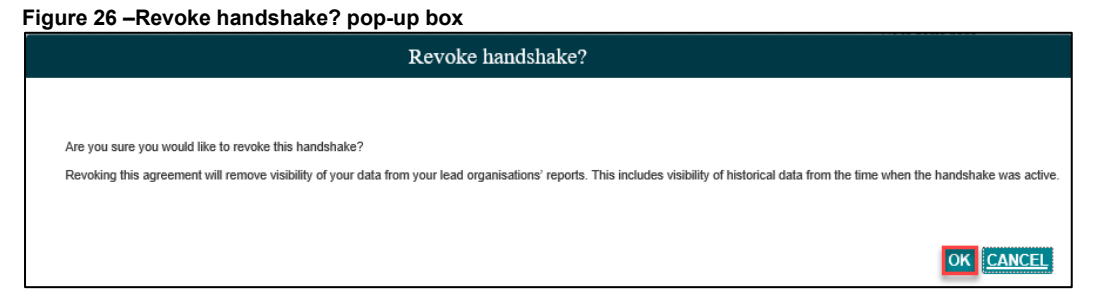

# Select OK

The Handshake history status will be updated to Revoked by delivery partner. Refer Figure 27.

#### Figure 27 – Program activity screen

| Program activity - C<br>Partners (for Busy E | Communit<br>Bee Comn     | ies for Children - Facilitating<br>nunity Centre)               |
|----------------------------------------------|--------------------------|-----------------------------------------------------------------|
| Organisation details                         |                          |                                                                 |
| Preferred organisation name:                 | Friendly Fish            |                                                                 |
| Partnership Approach agreement:              | No                       |                                                                 |
| ABN:                                         | 83460231835              |                                                                 |
| Source Organisation ID:                      | 4-14MJM3                 |                                                                 |
| Source Organisation name:                    | Friendly Fish            |                                                                 |
| Program activity detai.<br>Program activity: | LS<br>Communities for Cl | hildren - Facilitating Partners (for Busy Bee Community Centre) |
| Start Date:                                  | 12/06/2014               |                                                                 |
| End Date:                                    | 12/06/2015               |                                                                 |
| Partnership Approach agreement:              | No                       |                                                                 |
| Handshake status:                            | Revoked by deliver       | y partner                                                       |
| Handshake history (3)                        |                          |                                                                 |
| Action date 🗘 Status                         | 5                        | Actioned By                                                     |
| S 3/01/2018 12:25:37 PM Revol                | ked by delivery partner  | FF, OrgAdmin                                                    |
| S 3/01/2018 10:24:55 AM Accept               | pted                     | FF, OrgAdmin                                                    |
| S 3/01/2018 10:08:49 AM Requi                | ested                    | Busy Bee Community Centre                                       |

# Lead Organisation View- Handshake revoked by delivery partner

From the Data Exchange web-based portal home page, go to the My Organisation menu. Refer Figure 28.

Select Manage action items.

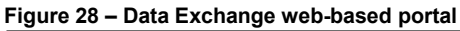

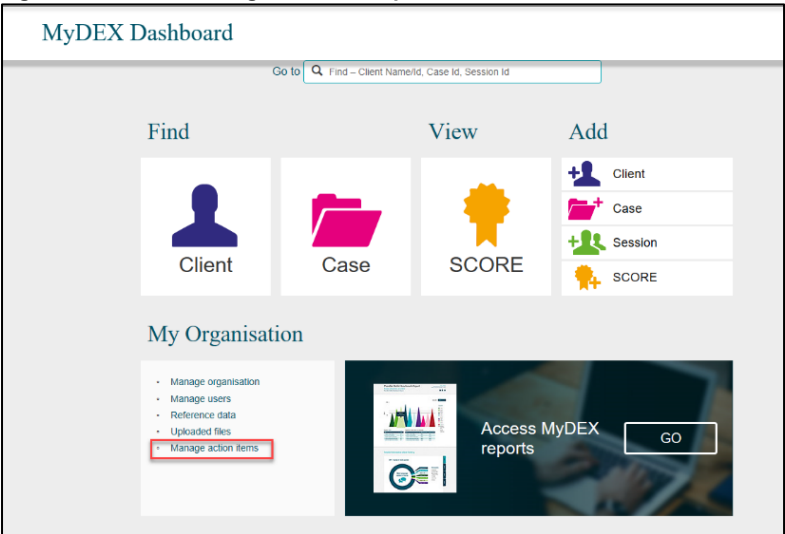

The Manage organisation screen will display. Refer Figure 29.

| Figure  | 29 - | Manage | organisation | screen | with a li | ist of n | program    | activities |
|---------|------|--------|--------------|--------|-----------|----------|------------|------------|
| . igaio |      | manage | gainoadon    | 00.00  |           |          | n ognann i |            |

| Home > Manage organisation                      |                                |              |                |                                                         |
|-------------------------------------------------|--------------------------------|--------------|----------------|---------------------------------------------------------|
| Manage organisation                             | n                              |              |                |                                                         |
| 0 0                                             |                                | E            | DIT ORGANISA   | TION DETAILS                                            |
|                                                 |                                |              |                |                                                         |
| Organisation Details                            |                                |              |                |                                                         |
| Preferred organisation name:                    | Busy Bee Community Centre      |              |                |                                                         |
| Partnership Approach agreement:                 | Yes                            |              |                |                                                         |
| ABN:                                            | 44110687262                    |              |                |                                                         |
| Source Organisation ID:                         | 4-147S5B                       |              |                |                                                         |
| Source Organisation name:                       | Busy Bee Community Centre      |              |                |                                                         |
| Outlets o                                       |                                |              |                | ADD OUTLET                                              |
| Name: Address:                                  | State: Program activity:       |              |                |                                                         |
|                                                 |                                |              |                | SEARCH Clear                                            |
| Outlet name 🗘 Addre                             | :55                            |              | Created Date 🗇 |                                                         |
| Busy Bee Community Centre 49 Up                 | ton Street MONA SH ACT 2904    |              | 12/06/2014     | <b>(</b>                                                |
|                                                 |                                |              |                |                                                         |
| Program activities (11)                         |                                |              |                |                                                         |
| Program activity 🗇                              |                                | Start date 🗇 | End date 🗘     | Notification 🗘                                          |
| S Communities for Children - Facilitating Partn | ers                            | 12/06/2014   | 12/06/2015     | <u>م</u> (                                              |
| S Children's Contact Services (for Community    | Care.)                         | 01/07/2014   | 30/06/2019     | <ul> <li>••••••••••••••••••••••••••••••••••••</li></ul> |
| S Communities for Children - Facilitating Partn | ers (for Canberra Life Skills) | 01/07/2014   | 30/06/2017     | <b>.</b>                                                |
| S Communities for Children - Facilitating Partn | ers (for Church Group)         | 01/07/2014   | 30/06/2015     | <b>.</b>                                                |
| S Communities for Children - Facilitating Partn | ers (for Community Care )      | 01/07/2014   | 30/06/2016     | <b>.</b>                                                |
| S Family and Relationship Services (for Comm    | unity Care )                   | 01/07/2014   | 30/06/2020     | <.                                                      |
| S Family Law Counselling (for Canberra Life St  | kills)                         | 04/06/2014   | 04/06/2015     | <ul> <li>*</li> </ul>                                   |
| S Eamily Relationship Advice Line (for Commu    | inity Care.)                   | 01/07/2014   | 30/06/2017     | <.                                                      |
| S Forced Adoptions Support Services (for Con    | nmunity Care.)                 | 01/07/2014   | 30/06/2019     | <                                                       |
|                                                 |                                |              |                |                                                         |

A notification icon l changed.

will display next to the **Program activity** where a handshake request has been

Select the Program activity hyperlink.

The Program activity screen will display with the following. Refer Figure 30.

Figure 30 – Program activity screen

|     | Friendly Fish (Source Organis<br>Revoked by delivery partner.      | ation ID: 4-14MJM3) h    | as actioned your hand | dshake request. C          | Surrent handsh               | ake status is |      | 1        |
|-----|--------------------------------------------------------------------|--------------------------|-----------------------|----------------------------|------------------------------|---------------|------|----------|
| Pre | ogram activity                                                     | - Commu                  | nities for            | Childre                    | n - Fac                      | cilitatii     | ng   | <b>`</b> |
| Pa  | rtners                                                             |                          |                       |                            |                              |               |      |          |
|     |                                                                    |                          |                       |                            | EDIT PROG                    | RAM ACTI      | VITY |          |
| Or  | ganisation detail                                                  | S                        |                       |                            |                              |               |      |          |
|     | Preferred organisation n                                           | ame: Busy Bee Cor        | mmunity Centre        |                            |                              |               |      |          |
|     | Partnership Approach agreen                                        | nent: No                 |                       |                            |                              |               |      |          |
|     | ABN: 44110087202                                                   |                          |                       |                            |                              |               |      |          |
|     | Source Organisatio                                                 | n ID: 4-147S5B           |                       |                            |                              |               |      |          |
|     | Source Organisation n                                              | ame: Busy Bee Cor        | mmunity Centre        |                            |                              |               |      |          |
| Pr  | ogram activity de                                                  | etails                   |                       |                            |                              |               |      |          |
|     | Program activity: Communities for Children - Facilitating Partners |                          |                       |                            |                              |               |      |          |
|     | Start 0                                                            | Date: 12/06/2014         | 12/06/2014            |                            |                              |               |      |          |
|     | End                                                                | Date: 12/08/2015         |                       |                            |                              |               |      |          |
|     | Partnership Approach agreen                                        | nent: No                 |                       |                            |                              |               |      |          |
| Gr  | ant information                                                    |                          |                       |                            |                              |               |      |          |
|     | Source Activity ID                                                 | Manager Name             | Start Date            |                            | End Date                     |               |      |          |
| Dre | orram activities                                                   |                          |                       |                            |                              |               |      |          |
| 110 | ogram activities (                                                 | 0)                       |                       |                            |                              |               | _    |          |
|     |                                                                    |                          |                       | 1                          | ADD DELIV                    | ERY PARTI     | NER  |          |
|     | Organisation Name A                                                | Source Organisation ID : | ABNO                  | Delete Delivery<br>Partner | Handshake<br>Status A        | Handshake     |      |          |
| 6   | Brindebelle Bervices                                               | 4-14MJ 80                | 20121207213           | 8                          |                              | Request       | •    |          |
| 5   | Canberra City Council                                              | 4-14/2011                | 39256319010           | ŧ.                         |                              | Request       |      |          |
| 6   | Canberra Life Bkills                                               | 4-11WID5                 | 610622222200          | 8                          |                              | Request       |      |          |
| 5   | Friendly Fish                                                      | 4-14MUM3                 | 83480231836           | Û                          | Revoked by<br>delivery parts | Request       | -    |          |
| -   | People Care Centre                                                 | 4-11VL87                 | 21121220630           | î.                         | Requested                    | Revoke        | -    | 2        |
|     |                                                                    |                          |                       |                            |                              |               |      |          |

You can find more information on outlets, clients, cases, and sessions on the Data Exchange Protocols and the Training page.

For system support, contact the Data Exchange Helpdesk by email dssdataexchange.helpdesk@dss.gov.au or on 1800 020 283.